# SISTEMA DE GESTÃO DE PESSOAS POR COMPETÊNCIAS -SGP

MANUAL DO SISTEMA E PERGUNTAS FREQUENTES

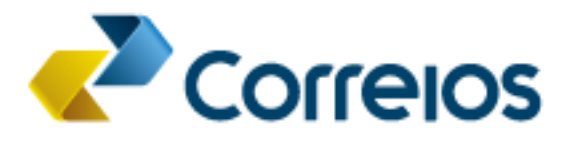

### Sumário

| SISTEMA DE GESTÃO DE PESSOAS POR COMPETÊNCIAS - SGP | 3    |
|-----------------------------------------------------|------|
| 1. ACESSAR E SAIR DO SISTEMA                        | 4    |
| 2. PERFIL EMPREGADO                                 | 5    |
| 3. PERFIL GESTOR                                    | . 14 |
| 4. PERFIL FACILITADOR                               | . 19 |
| 5. PERFIL GESTOR OPERACIONAL                        | . 20 |
| 6. PERFIL CADASTRO                                  | . 25 |
| 7. PERFIL GESTOR FUNCIONAL                          | . 27 |
| 8. FAQ – PERGUNTAS FREQUENTES                       | . 28 |

### SISTEMA DE GESTÃO DE PESSOAS POR COMPETÊNCIAS - SGP

O Sistema de Gestão de Pessoas por Competências - SGP, integrado ao Populis, ERP e SEI, foi desenvolvido em 2019 pela área técnica dos Correios atendendo demanda de automatizar o Sumário, realizando a aferição dos requisitos mínimos de acesso às funções gerenciais e técnicas, conforme os normativos internos.

Em 2021, o sistema evoluiu e inaugurou novas funcionalidades para o processo de recrutamento e seleção, oferecendo a inscrição e a aferição automatizada dos requisitos objetivos do processo.

### **1. ACESSAR E SAIR DO SISTEMA**

**1.1.** Abra o navegador de Internet e digite o endereço na barra de navegação: <u>https://sgp.correios.com.br</u>

**1.2.** Acesse o sistema preenchendo "Usuário" e "Senha" com matrícula e senha de rede, depois clique em "ENTRAR":

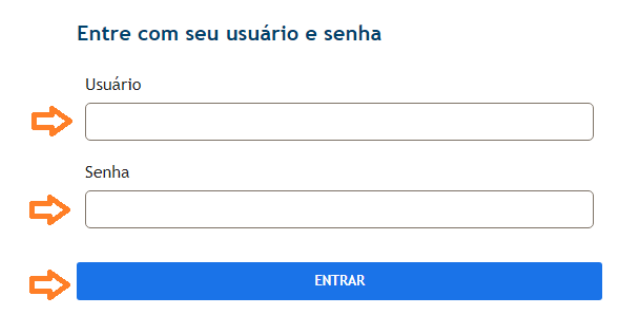

### 1.3. O sistema abrirá na página inicial:

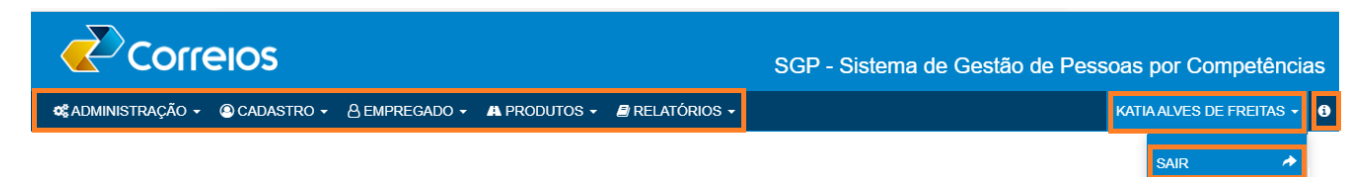

**1.3.1.** Na linha do menu constam as funcionalidades disponíveis, de acordo com o perfil do usuário, identificação nominal, Manual do Sistema (ícone "i") e a opção para sair do sistema.

### 2. PERFIL EMPREGADO

2.1. O perfil EMPREGADO está disponível para todos e possui as seguintes funcionalidades:

| 은 EMPREGADO -               |                                                   |
|-----------------------------|---------------------------------------------------|
| CNH                         | Carteira Nacional de Trânsito                     |
| CURSO EXTERNO               | Cursos realizados fora da Empresa, exclusivamente |
| ∭ EXPERIÊNCIA PROF. EXTERNA | Experiência profissional externa, exclusivamente  |
| 🞓 Formação                  | Formação acadêmica                                |
| 🗁 PROCESSO SELETIVO INTERNO | Ficha de inscrição                                |
| SIMULADOR SUMÁRIO           | 🖒 Simulação de Sumário                            |

### 2.2. Carteira Nacional de Trânsito - CNH

**2.2.1.** Para atualizar a Carteira Nacional de Trânsito, acesse o submenu "CNH", clique no botão "Atualizar CNH", preencha os campos conforme indicado na figura, anexe o arquivo da CNH e clique em "Gravar":

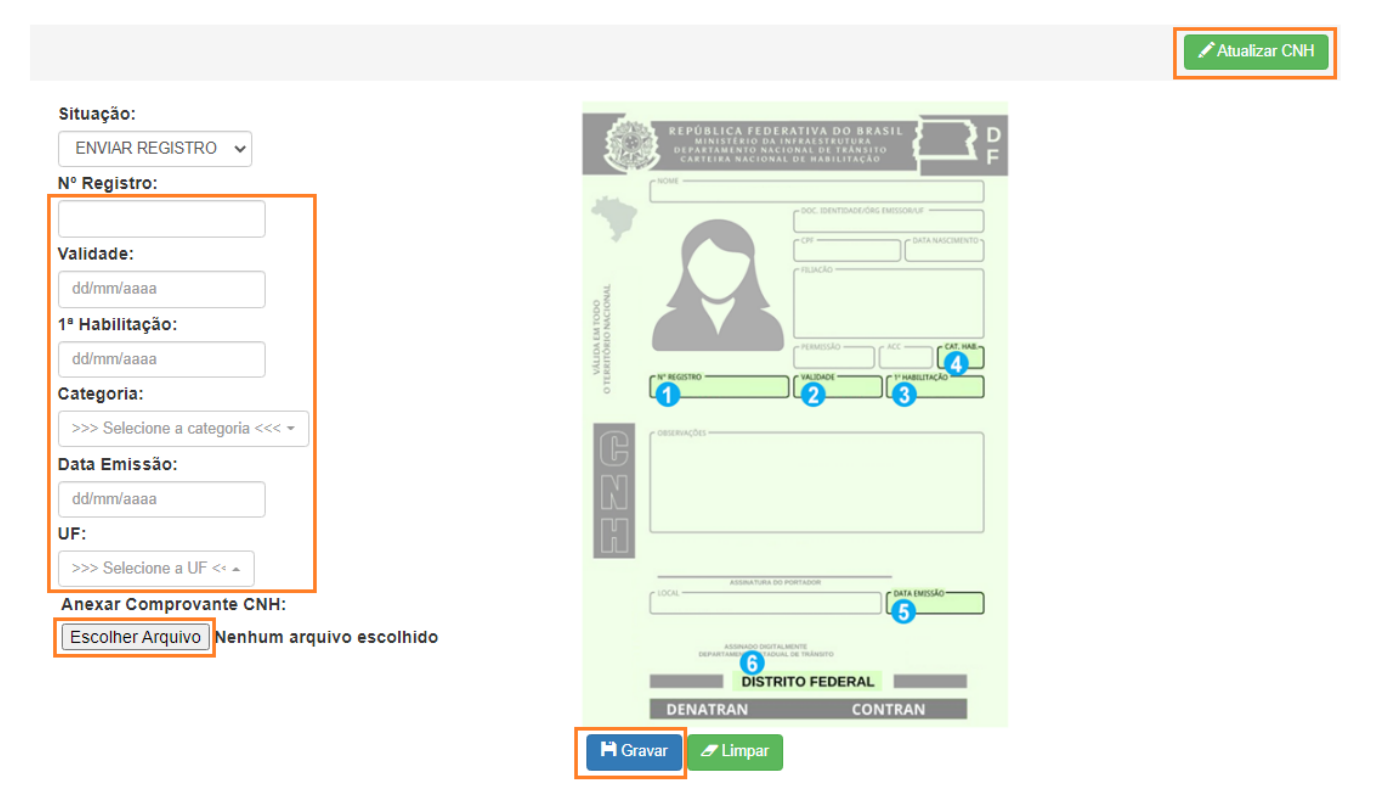

**2.2.2.** Caso o registro retorne com a situação "Rejeitado", verifique o motivo no campo destacado abaixo. Clique em "Atualizar CNH", providencie o que couber e envie o registro para nova análise:

| CNH - 81361750 - KATIA ALVES DE FREITAS |       |  |  |               |  |  |  |  |  |  |
|-----------------------------------------|-------|--|--|---------------|--|--|--|--|--|--|
|                                         |       |  |  | Atualizar CNH |  |  |  |  |  |  |
| Situação:                               |       |  |  |               |  |  |  |  |  |  |
| REJEITADO                               |       |  |  | ~             |  |  |  |  |  |  |
| Motivo Rejeitado:                       |       |  |  |               |  |  |  |  |  |  |
| TESTE - TESTE -                         | TESTE |  |  |               |  |  |  |  |  |  |

### 2.3. Formação Acadêmica, Curso e Experiência Profisisonal Externos

**2.3.1.** Para atualizar formação acadêmica, curso e experiência profissional externos, será necessário primeiro incluir as informações no Populis/RH24horas e depois complementá-las no SGP. Acesse o <u>POPULIS [Login RH24] (rh24horas.correios.com.br)</u>:

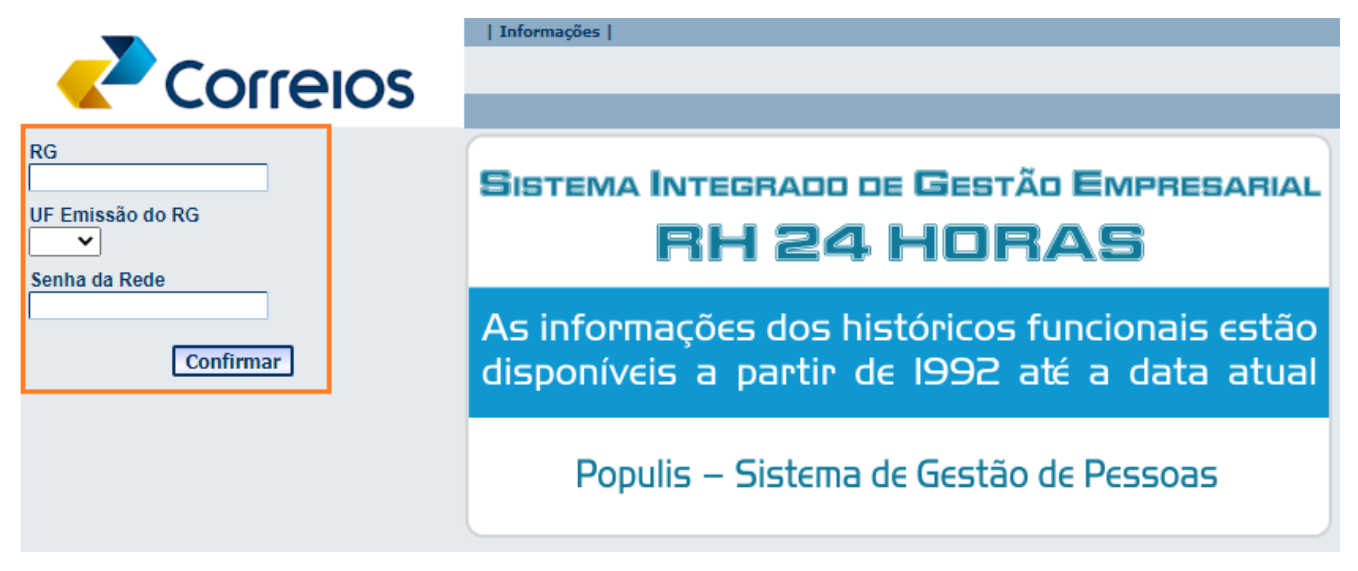

**2.3.2.** Para incluir formação acadêmica selecione a opção "Outras Informações" > "Formação" > "Incluir" > Preencha os campos solicitados > "Confirmar":

| RH 24 Horas                                 |            |                        |                | _ 🗆 ×               |          |                |                  |                           |            |
|---------------------------------------------|------------|------------------------|----------------|---------------------|----------|----------------|------------------|---------------------------|------------|
| - RH 24 Horas                               | Formaçã    | ăo                     |                |                     |          |                |                  | x                         |            |
| Currículo<br>Declaração Euncional           |            | Emprega                | doKATIA AL     | VES DE FREITAS      |          | Formação       |                  |                           |            |
| Informe de Rendimentos - a partir de 2011   |            | Lotaç                  | ao GER CAR     | RR DESEMPEN/DEGER   | ,<br>,   | ,              | Empregado        | A ALVES DE FREITAS        | - 81361750 |
| + Férias                                    |            | ≜ curso                | <b>≑</b> NÍVEL |                     |          |                | Lotação GER      | CARR DESEMPEN/DEGEP       |            |
| <ul> <li>Outras Informações</li> </ul>      | 11         | Psicologia Aplicada em | Completo       | Faculdade           | Faculdad | FORMAÇÃO       |                  |                           |            |
| Consultoria<br>Cursos realizados            | <i>~</i> ~ | Saúde                  | oumpieto       | 1 0000000           | 1000000  | Curso          |                  |                           |            |
| Formação<br>Hapindades Adicionais           |            |                        |                |                     |          |                |                  |                           |            |
| Histórico Prof. fora da empresa<br>Idiomas  |            |                        |                |                     |          | N              | ome Grupo Curso  |                           |            |
| Observações<br>Releates Externos Preferidos |            |                        |                |                     |          |                | Curso            |                           |            |
| Área de Interesse                           |            |                        |                |                     |          | Escola         |                  |                           |            |
| + Pagamentos<br>+ Recrutamento Interno      |            |                        |                |                     |          |                | GrupoEscola      |                           |            |
| + Treinamento                               |            |                        |                |                     |          |                | Escola           |                           |            |
|                                             |            |                        |                |                     |          |                |                  |                           |            |
|                                             |            |                        |                |                     |          |                | Nível Escolar    | 🔍 Completo 🔍 Incompleto 🤇 | Cursando   |
|                                             |            |                        |                |                     |          |                | Data de Início   | 🕌 Data Fim                | <u>42</u>  |
|                                             |            |                        |                |                     |          | Cursado        | antes Admissão?  | 🖲 Sim 🔍 Não               |            |
|                                             |            |                        |                |                     |          |                | Data Lançamento  |                           |            |
|                                             |            |                        |                |                     |          |                |                  |                           |            |
|                                             |            |                        |                |                     |          |                | Observações      |                           |            |
|                                             |            |                        | [Registros     | : 1 ] Página: 1 🔻 📘 | << < :   |                |                  |                           |            |
| (rh2/h/rh2/h-menu                           |            |                        |                | Incluir Atualiza    | r Fechar |                |                  |                           |            |
| / Inz fil/ Inz fil mente                    | 4          |                        |                |                     |          |                |                  |                           |            |
|                                             | /recruta   | mento/recpescur-       | list           |                     |          | Confirmar      | Fechar           |                           |            |
|                                             |            |                        |                |                     |          | /recrutamento/ | recpescur-form-s | submit                    |            |

**2.3.2.1** Utilizar a opção "Doutorado-EPD" para cadastrar Pós-Doutorado.

**2.3.2.2** Para cada formação acadêmica incluída no Populis/RH24horas será criado um registro no SGP, para visualizar acesse o sistema e selecione o submenu "Formação". Para validar uma formação, selecione, nesta ordem, o "Grupo" e "Subgrupo", clique em "Salvar", depois anexe o arquivo do Diploma/Certificado (frente e verso) e clique em "Salvar" e, por fim, quando a "Situação" for alterada para "Enviar Registro", clique em "Salvar" e confirme a ação clicando no "Sim":

| Curso    | 11 | Nome do Curso | 11 | Grupo                     | 11 | SubGrupo                     | 11 | Situação          | -tt      | Ações               | 1t          |
|----------|----|---------------|----|---------------------------|----|------------------------------|----|-------------------|----------|---------------------|-------------|
| Mestrado |    | Administração |    | >>> Selecione o Grupo<<<< | ~  | >>> Selecione o Subgrupo<<<< | ~  | NÃO VALIDADO      | ~        |                     |             |
|          |    |               |    |                           |    | -                            | _  |                   |          |                     |             |
|          |    |               |    |                           |    |                              |    | ENVIAR REGIST     | RO 🗸     | B 4                 | 8           |
|          |    |               |    |                           |    |                              |    |                   |          |                     | _           |
|          |    |               |    |                           |    |                              |    | ? Confirma        | ção      |                     |             |
|          |    |               |    |                           |    |                              |    | Uma vez alterad   | a a siti | uação para ENVIAR   | REGISTRO    |
|          |    |               |    |                           |    |                              |    | possivel adiciona | ar nenł  | numa informação no  | o registro. |
|          |    |               |    |                           |    |                              |    | Confirma o envio  | o do do  | ocumento para a áre | ea de CADAS |
|          |    |               |    |                           |    |                              |    |                   |          |                     |             |

**2.3.2.3** As opções disponíveis no "Grupo" e no "Subgrupo" identificam as áreas de conhecimentos de interesse da Empresa, conforme MANPES 34/2, Anexo 6. Selecione a opção "OUTROS" exclusivamente quando não for possível correlacionar a formação acadêmica com nenhuma dessas opções, nesse caso, o sistema atribuirá a menor pontuação do grau de instrução, conforme a tabela do subitem 2.4 do MANPES 34/2, Anexo 2.

**2.3.3.** Para incluir cursos realizados fora dos Correios selecione a opção "Outras Informações" > "Cursos realizados" > "Incluir" > Preencha os campos solicitados > "Confirmar":

| RH 24 Horas                                                   |          |                             |                                                                | _                                            |           |                       |             |              |
|---------------------------------------------------------------|----------|-----------------------------|----------------------------------------------------------------|----------------------------------------------|-----------|-----------------------|-------------|--------------|
| <ul> <li>RH 24 Horas<br/>Avaliacões de treinamento</li> </ul> | Cursos   | realizados                  |                                                                |                                              |           |                       | _ [D] X     | l            |
| Currículo<br>Declaração Funcional                             |          |                             | EmpregadoKATIA ALV                                             | VES DE FREI                                  | ITAS      |                       |             |              |
| Informe de Rendimentos - a partir de 2011                     |          |                             | C                                                              | ursos realiz                                 | Outros cu | sos                   |             |              |
| + Férias                                                      |          | NOME GRUPO<br>CURSO EXTERNO | € CURSO                                                        | RSO INSTITU Empregado KATIA ALVES DE FREITAS |           |                       |             | S DE FREITAS |
| - Outras Informações                                          | 1 ×      | Recursos Humanos            | 1º Fórum Aprimore:<br>Competências, Resultados<br>e Inovação   | STJ                                          | CURSO     |                       |             |              |
| Cursos realizados<br>Formação                                 | e x      | Recursos Humanos            | Fórum Ťrilhas<br>Aprendizagem: Gestão<br>Competências no Setor | Inteletto Cons                               | Nome      | e Grupo Curso Externo |             |              |
| Habilidades Adicionais<br>Histórico Prof. fora da empresa     | - • •    |                             | Púb                                                            | redror adio                                  |           | Curso                 |             |              |
| Idiomas                                                       |          |                             |                                                                |                                              |           | Instituição           |             |              |
| Palestras Externas Proferidas                                 |          |                             |                                                                |                                              |           | Completo ?            | 🔍 Sim 🔍 Não |              |
| Area de Interesse<br>+ Pagamentos                             |          |                             |                                                                |                                              |           | Início (mês/ano)      |             |              |
| + Recrutamento Interno                                        |          |                             |                                                                |                                              |           | Término (mês/ano)     |             |              |
| ' nemamento                                                   |          |                             |                                                                |                                              |           | Carga Horária         |             |              |
|                                                               |          |                             |                                                                |                                              |           |                       |             |              |
|                                                               |          |                             |                                                                |                                              |           |                       |             |              |
|                                                               |          |                             |                                                                |                                              |           |                       |             |              |
|                                                               |          |                             |                                                                |                                              |           |                       |             |              |
|                                                               |          |                             |                                                                |                                              |           |                       |             |              |
|                                                               |          |                             |                                                                |                                              |           |                       |             |              |
|                                                               |          |                             | Decision and Décis                                             |                                              |           |                       |             |              |
|                                                               |          |                             | [Registros : 2 ] Pagii                                         | na: T 🕇                                      |           |                       |             |              |
| •                                                             |          |                             | Incluir                                                        | Atualiza                                     |           |                       |             |              |
| /rh24h/rh24h-menu                                             |          |                             |                                                                |                                              |           |                       |             |              |
|                                                               | /recruta | amento/recpescur            | liv-list                                                       |                                              | Confirma  | Fechar                |             |              |
|                                                               |          |                             |                                                                |                                              |           |                       |             |              |

**2.3.3.1** A carga horária deve ser registrada utilizando a unidade de medida "Hora" inteira e/ou fração, quando houver. Por exemplo: 30min= 0,5h; 90min= 1,5h.

**2.3.3.2** Para cada curso externo incluído no Populis/RH24horas será criado um registro no SGP, para visualizar acesse o sistema e selecione o submenu "Curso Externo". Para validar um curso externo, anexe o arquivo do certificado (frente e verso), altere a "Situação" para "Enviar Registro" e confirme a ação clicando no "Sim":

| lome do Grupo 🛛 🖡 |
|-------------------|
| Administração     |
|                   |

**2.3.4.** Para incluir histórico profissional fora da Empresa selecione a opção "Outras Informações" > "Histórico Prof. fora da empresa" > "Incluir" > Preencha os campos solicitados > "Confirmar":

| RH 24 Horas                                                       |              |                           |                          | _ 🗆 ×          |                                                 |
|-------------------------------------------------------------------|--------------|---------------------------|--------------------------|----------------|-------------------------------------------------|
| - RH 24 Horas                                                     | Histórico F  | <sup>o</sup> rof. fora da | i empresa                |                |                                                 |
| Avaliações de treinamento<br>Currículo                            |              | Emp                       | regadoKATIA ALVES DE FRE | EITAS H        | listórico Profissional - Lista                  |
| Declaração Funcional<br>Informe de Rendimentos - a partir de 2011 |              | L                         | otaçãoGER CARR DESEMP    | EN/DEGEP       | Empregado KATIA ALVES DE FREITAS - 81361750 🛞 🕪 |
| Informe de Rendimentos - ECT                                      |              |                           | Histó                    | órico Profissi | Lotação GER CARR DESEMPEN/DEGEP                 |
| + Histórico profissional                                          | - DE         | - ATE                     | NOME EMPRESA             |                | HISTÓRICO PROFISSIONAL                          |
| Consultoria                                                       |              |                           |                          |                | Nome Empresa                                    |
| Cursos realizados<br>Formação                                     |              |                           |                          |                | Nome Cargo                                      |
| Habilidades Adicionais<br>Histórico Prof. fora da empresa         |              |                           |                          |                | De / Até /                                      |
| Talomas<br>Observeções                                            |              |                           |                          |                | Comentário                                      |
| Palestras Externas Proferidas                                     |              |                           |                          |                |                                                 |
| + Pagamentos                                                      |              |                           |                          |                | //                                              |
| + Recrutamento Interno<br>+ Treinamento                           |              |                           |                          |                |                                                 |
|                                                                   |              |                           |                          |                |                                                 |
|                                                                   |              |                           |                          |                |                                                 |
|                                                                   |              |                           |                          |                |                                                 |
|                                                                   |              |                           |                          |                |                                                 |
|                                                                   |              |                           |                          |                |                                                 |
|                                                                   |              |                           |                          |                |                                                 |
|                                                                   |              |                           |                          |                |                                                 |
|                                                                   |              |                           | [Registros : 0 ] Págin   | a: 🔻 <         |                                                 |
|                                                                   |              |                           | Incluir                  | Atualizar      |                                                 |
| /rh24h/rh24h-menu                                                 |              |                           | Incluir                  | AcuanZdl       |                                                 |
|                                                                   | /recrutament | nto/recpesh               | lis-list                 |                | Confirmar Fechar                                |
|                                                                   |              |                           |                          | 4              | annut mante (manashia farm anhmit               |

**2.3.4.1** Para cada experiência profissional externa incluída no Populis/RH24horas será criado um registro no SGP, para visualizar acesse o sistema e selecione o submenu "Experiência Prof. Externa". Para validar um registro de experiência profissional externa, responda, nesta ordem, a pergunta refrente ao cargo, anexe o arquivo comprovante da experiência profissional, altere a "Situação" para "Enviar registro" e confirme a ação, clicando no "Sim":

| Periodo 💵         | Nome da Empresa 🎼 | Nome do Cargo ↓↑   | Cargo se refere à DAS ou NES? $\downarrow \uparrow$ | Situação                                      | 1t | Açõ                | ies lî                                         |                                                                                                    |
|-------------------|-------------------|--------------------|-----------------------------------------------------|-----------------------------------------------|----|--------------------|------------------------------------------------|----------------------------------------------------------------------------------------------------|
| 01/2010 à 01/2015 | Banco do Brasil   | Gerente Financeiro | NÃO 🗸                                               | NÃO VALIDADO                                  | ~  | •                  | <b>4</b>                                       |                                                                                                    |
|                   |                   |                    |                                                     | Situação                                      |    | ?                  | Confirm                                        | ação                                                                                                    |
|                   |                   |                    |                                                     | NÃO VALIDADO<br>NÃO VALIDADO<br>ENVIAR REGIST | RO | ✓ Um<br>pos<br>Col | ia vez altera<br>ssivel adicio<br>nfirma o env | ida a situação para ENVIAR REGISTRO não ser<br>nar nenhuma informação no registro.<br>vio do documento para a área de CADASTRO? |
|                   |                   |                    |                                                     |                                               |    |                    |                                                | Sim Não                                                                                                    |

2.4. São considerados comprovantes da experiência profissional externa: CTPS digitalizada ou Declaração da Instituição/Empresa, constando o período do exercício das atividades, cargo e descrição detalhada das atividades realizadas quando o o nome do cargo não for suficiente para a devida identificação, esse documento deve ser assinado e carimbado pelo representante legal da Instituição/Empresa declarante.

2.5. Cada registro no SGP possui na coluna "Ações" as seguintes funcionalidades:

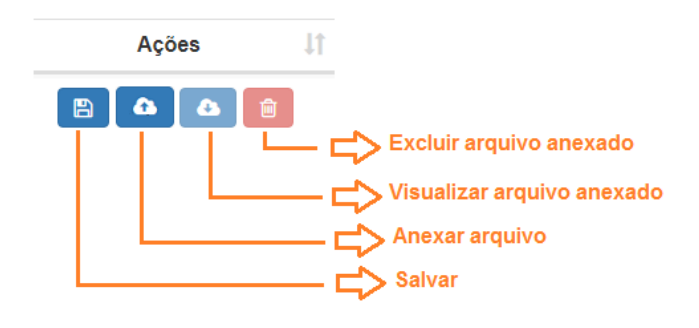

**2.6.** Acompanhe o estado de cada registro na coluna "Situação":

| Situação 🎝        |                                                   |
|-------------------|---------------------------------------------------|
| NÃO VALIDADO 🗸    | Registro não enviado para análise                 |
| ENVIAR REGISTRO V | Registro pronto para ser enviado para análise     |
| EM ANÁLISE 🗸      | Registro encontra-se em análise pela área técnica |
| 1 REJEITADO V     | Registro rejeitado                                |
| VALIDADO 🗸        | Registro validado                                 |

**2.6.1.** Para todos os efeitos de Sumário e Processo Seletivo Interno, serão considerados exclusivamente registros com a situação "Validado".

**2.7.** Para visualizar o motivo da rejeição do registro, clique no ícone indicado para abrir janela. Providencie o que couber e envie o registro para nova análise:

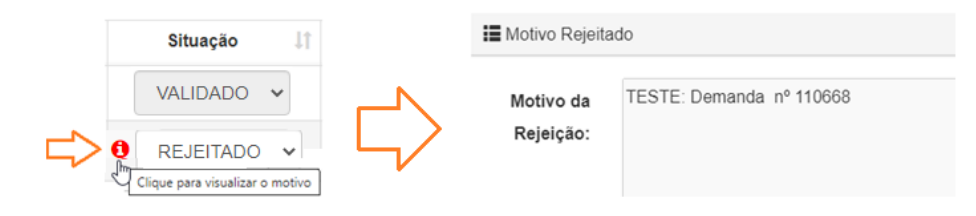

### 2.8. Processo Seletivo Interno

**2.8.1.** Acesse o submenu "Processo Seletivo Interno" para visualizar todos os processos com inscrição aberta, a lista encontra-se ordenada automaticamente pela coluna "Período de Inscrição". Utilize os filtros para nova ordenação:

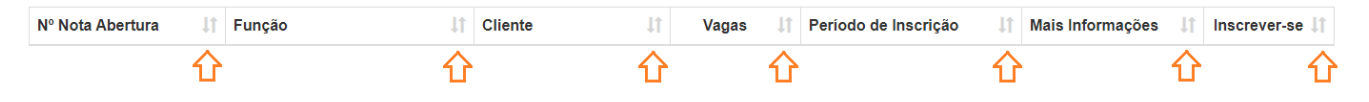

**2.8.2.** Localize um processo seletivo específico utilizando os filtros ou diretamente no campo de pesquisa:

| Processos Seletivos Internos |                    |                    |                 |       |           |          |
|------------------------------|--------------------|--------------------|-----------------|-------|-----------|----------|
|                              |                    |                    |                 |       |           | < Voltar |
| Q Filtros                    |                    |                    |                 |       |           |          |
| SE                           | Cargo:             | Тіро:              |                 |       |           |          |
| >>>Selecione a SE<<          | Todos 🗸            | Todos 👻            | Q Pesquisar 🥒 L | impar |           |          |
| $\hat{\mathbf{U}}$           | $\hat{\mathbf{U}}$ | $\hat{\mathbf{U}}$ |                 |       |           |          |
| Lista de Processos Seletivo  | os Internos        | V                  |                 |       |           |          |
|                              |                    |                    |                 |       | Pasquisar |          |
|                              |                    |                    |                 |       | Pesquisar |          |

### 2.8.3. Para realizar inscrição, clique no botão disponível na coluna "Inscrever-se":

| Nº Nota Abertura          | Função 🎝                     | Cliente 11                     | Vagas ↓† | Período de Inscrição    | Mais Informações 🛛 🕸 | Inscrever-se 🕸 |
|---------------------------|------------------------------|--------------------------------|----------|-------------------------|----------------------|----------------|
| Nota de Abertura 002/2021 | Sem Função                   | SE/SC -<br>SC/SE/GEDIS/GERAE01 | 3        | 30/06/2021 a 15/07/2021 | http://intranet/cs   | ß              |
| Nota de Abertura 001/2021 | GERENTE AGENCIA DE CORREIO V | CS - CS                        | 1        | 30/06/2021 a 30/07/2021 | http://intranet/cs   | C2             |
| Nota de Abertura XYZ/2021 | ANALISTA V                   | CS - CS                        | 3        | 30/06/2021 a 30/07/2021 | http://intranet/cs   | ß              |

**2.8.4.** Informe endereço de *e-mail* válido, para o qual será enviado comprovante da inscrição, marque a(s) vaga(s) de interesse, concorde com os termos e clique em "Realizar Inscrição":

|   | Matrícula:                                                                                                    |                                |
|---|----------------------------------------------------------------------------------------------------|--------------------------------|
|   | 81361750                                                                                                    |                                |
|   | Nome:                                                                                                    |                                |
|   | KATIA ALVES DE FREITAS                                                                                                    |                                |
|   | Lotação:                                                                                                    |                                |
|   | CS/DIGEP/DEGEP/GCDE                                                                                                    |                                |
|   | E-Mail:                                                                                                    |                                |
|   | teste@gmail.com                                                                                                    |                                |
| ⇔ | CDD Curitibanos CDD Brusque                                                                                                    |                                |
| ⇔ | Declaro que estou ciente de todas as regras e etapas do presente Processo S<br>requisitos gerais e dos requisitos mínimos.                       | seletivo Interno, bem como dos |
| ⇔ | Concordo com as regras da Nota de Abertura e com todas as publicações co<br>responsabilidade pelo cumprimento do que me cabe em todas as etapas. | mplementares, assumindo        |
|   | 🗎 Realizar Inscrição                                                                                                    |                                |

**2.8.5.** Para consultar, alterar ou cancelar uma inscrição realizada, clique no botão disponível na coluna "Inscrever-se":

|   | Inscrever-se      |                | ≓ Alterar Inscrição                                                                                                    |                                |
|---|-------------------|----------------|----------------------------------------------------------------------------------------------------|--------------------------------|
| ⇔ | Alterar Inscrição | Próxima página |                                                                                                    | ★ Cancelar Inscrição < Voltar  |
|   |                   |                |                                                                                                    | 37 - Nota de Abertura 002/2021 |
|   |                   |                | Matricula:                                                                                                    |                                |
|   |                   |                | 81361750                                                                                                    |                                |
|   |                   |                | Nome:                                                                                                    |                                |
|   |                   |                | KATIA ALVES DE FREITAS                                                                                                    |                                |
|   |                   |                | Lotação:                                                                                                    |                                |
|   |                   |                | CS/DIGEP/DEGEP/GCDE                                                                                                    |                                |
|   |                   | -              | E-Mail:                                                                                                    |                                |
|   |                   | <b>ل</b> ک     | katiafreitas@correios.com.br                                                                                                    |                                |
|   |                   |                | Vagas disponibilizadas:                                                                                                    |                                |
|   |                   | ⇔              | CDD Curitibanos CDD Brusque                                                                                                    |                                |
|   |                   |                | Declaro que estou ciente de todas as regras e etapas do presente Processo So<br>como dos requisitos gerais e dos requisitos mínimos.                | eletivo Interno, bem           |
|   |                   |                | Concordo com as regras da Nota de Abertura e com todas as publicações con<br>assumindo responsabilidade pelo cumprimento do que me cabe em todas as | nplementares,<br>etapas.       |
|   |                   |                | H Alterar Inscrição                                                                                                    |                                |

### 2.9. Simulador Sumário

**2.9.1.** Para simular sumário para função técnica ou gerencial, selecione o submenu "Simulador Sumário", no menu "Empregado", leia as informações e concorde com os termos:

| Simulação              | Simulador Sumário                                                                                                    | pulação            |
|------------------------|----------------------------------------------------------------------------------------------------|--------------------|
| Simulação              | O SUMÁRIO exige intervenção do GESTOR ou FACILITADOR, responsável por sua geração, para o fornecimento de                                                                                                    | nulação            |
| Simulação<br>Simulação | INFORMAÇÕES SUBJETIVAS necessárias à fiel comunicação de ELEGIBILIDADE ou INELEGIBILIDADE . Esta SIMULAÇÃO<br>não conta com essa intervenção, portanto, as pontuações relativas a essa SIMUL AÇÃO poderão variar para mais ou para | nulação<br>nulação |
| Simulação              | menos. Essa SIMULAÇÃO não conta com a precisão do SUMÁRIO e, portanto, NÃO será aceita de maneira alguma na                                                                                                    | nulação            |
| Simulação              | composição de processo previamente à designação para função gerencial ou técnica".                                                                                                    | nulação            |
| Simulação              | Clique aqui para aceitar essa condição.                                                                                                    | nulação            |
| Simulação              | 🖒 Concordo 🖓 Não Concordo                                                                                                    | nulaçao            |
| Simulação              | อากานเลรูลง อากานเลรูลง อากานเลรูลง อากานเลรูลง อ                                                                                                    | nulação            |

2.9.2. Selecione a função alvo e clique em "Gerar Simulação":

| ≣ s | imulador Sumário |                        |                                        |               |                     |          |
|-----|------------------|------------------------|----------------------------------------|---------------|---------------------|----------|
|     |                  |                        |                                        |               |                     | < Voltar |
|     | Dados do Empreg  | gado                   |                                        |               |                     |          |
|     | Matrícula        | Nome do Funcionário    | Cargo / Função                         | Data Admissão | Lotação             |          |
|     | 81361750         | KATIA ALVES DE FREITAS | ANALISTA DE CORREIOS JR / ANALISTA VII | 29/07/2013    | CS/DIGEP/DEGEP/GCDE |          |
|     |                  |                        |                                        |               |                     |          |
|     | Nome             |                        |                                        |               |                     |          |
| ⇔   | >>>> SELECIONE   | A FUNÇÃO ALVO <<<<<    |                                        |               |                     | -        |
|     |                  |                        | 🖒 🌣 Gerar Simulação                    |               |                     |          |
|     |                  |                        |                                        |               |                     |          |

**2.9.2.1** A simulação gerada por essa funcionalidade não é equivalente ao produto Sumário, disponível para os perfis Gestor e Facilitador. A simulação apresenta um **resultado presumido**, enquanto o Sumário conta com funcionalidades que permitem, conforme previsto nos normativos internos, intervenções que impactam na situação de elegibilidade à função.

### **3. PERFIL GESTOR**

**3.1** O perfil GESTOR é atribuído aos empregados que exercem função gerencial, possuem acesso ao produto Sumário e à funcionalidade cadastrar o perfil Facilitador:

|   |                                |               | SGP - Si     | stema de Ges | stão de Pessoas por Competências |
|---|--------------------------------|---------------|--------------|--------------|----------------------------------|
|   | ✿ ADMINISTRAÇÃO - ③ CADASTRO - | A EMPREGADO + | A PRODUTOS - | RELATÓRIOS   | KATIA ALVES DE FREITAS - ()      |
| ⇔ | A CADASTRAR USUÁRIO            | ⇔             | 🔦 SUMÁRIO    |              |                                  |

3.2 Apresentação geral das funcionalidades disponíveis no produto Sumário:

| Sumano                       |                           |                         |               |          |                                                                        |                                           |                       |          |
|------------------------------|---------------------------|-------------------------|---------------|----------|------------------------------------------------------------------------|-------------------------------------------|-----------------------|----------|
| 1                            |                           |                         |               |          |                                                                        |                                           | 4 🔦 Novo Sumário      | < Voltar |
| Sumários gerados/Ano: 5/2020 |                           |                         |               |          |                                                                        |                                           |                       |          |
|                              | 2                         |                         |               |          |                                                                        |                                           |                       |          |
| Pesquisar por:               | CS/SE:                    |                         |               |          |                                                                        |                                           |                       |          |
| CS/SE -                      | >>> Selecione a CS/SE <<< |                         |               |          | Legenda                                                                |                                           |                       |          |
| Data de geração do sumário:  |                           |                         |               |          | 1 - Indica a quantidade d                                              | e sumários gerados na u                   | inidade no ano corren | te       |
| DD/MM/YYYY à                 | DD/MM/YYYY                |                         |               |          | <ol> <li>Campo para pesquisi</li> <li>Mostra a lista de sum</li> </ol> | ar os sumários gerados :<br>ários gerados | na unidade            |          |
| Matricula:                   |                           |                         |               |          | 4 - Gerar novo sumário p                                               | ara empregado                             |                       |          |
|                              |                           |                         |               |          |                                                                        |                                           |                       |          |
|                              |                           | Q Pesquisar             | 🕭 Limpar      |          |                                                                        |                                           |                       |          |
|                              |                           |                         |               |          |                                                                        |                                           |                       |          |
| Lista de Sumários            |                           |                         |               |          |                                                                        |                                           |                       |          |
|                              |                           |                         |               |          |                                                                        | Deer                                      |                       | _        |
| 10 ¥ resultados por pa       | igina                     |                         |               |          |                                                                        | Pesc                                      | luisar                |          |
| Matricula 斗                  | Nome do Empregado         | Data Geração do Sumário | 11            | Situação | 11 Função Alvo                                                         | Assinado                                  | It Ações              | 11       |
|                              |                           | Nenhum regist           | ro encontrado |          |                                                                        |                                           |                       |          |
| Mostrando 0 até 0 de 0 regis | trac                      |                         |               |          |                                                                        |                                           | Anterior Pro          | iximo    |
| wostiando o ate o de o legis | 000                       |                         |               |          |                                                                        |                                           |                       |          |
|                              |                           | 3                       |               |          |                                                                        |                                           |                       |          |
|                              |                           |                         |               |          |                                                                        |                                           |                       |          |

**3.2.1** Os campos "1", "2" e "3" identificados acima , possibilitam identificar a quantidade de sumários gerados na unidade no ano corrente, pesquisar os sumários gerados e visualizá-los, respectivamente.

**3.2.2** Para gerar sumário, campo "4", clique em "Novo Sumário" > preencha os campos solicitados > "Confirmar". No campo "Unidade de destino" estará disponível a unidade de lotação e aquelas subordinadas conforme a estrutura organizacional, quando hourver:

| 1 | 5 |
|---|---|
| 1 | 2 |

| Matricula:                      |   |
|---------------------------------|---|
| Função Alvo:                    |   |
| >>> Selecione a função alvo<<<< | ~ |
| CS/SE de destino:               |   |
| >>> Selecione a CS/SE <<<       | - |
| Unidade de destino:             |   |
| >>> Selecione a Unidade <<<     | * |
|                                 |   |

**3.2.3** Clique na trajetória desejada para verificar o detalhamento da aferição que foi realizada pelo sistema:

| Sumário         |                          |                               |                  |                      |                         |
|-----------------|--------------------------|-------------------------------|------------------|----------------------|-------------------------|
|                 |                          |                               |                  |                      | < Volta                 |
| lº Sumario: 415 | 533                      |                               |                  |                      |                         |
| Função Alvo     | 0                        |                               |                  |                      |                         |
|                 |                          | ANALISTA                      | v                |                      |                         |
|                 | Áre                      | a de Origem                   |                  | Á                    | rea de Destino          |
|                 | 00433998 - CS            | /DIGEP/DEGEP/GCDE             |                  | (                    | 00425282 - CS           |
|                 |                          |                               |                  |                      |                         |
| Dados do E      | mpregado                 |                               |                  |                      |                         |
| Matricula       | Nome do Funcionario      | Cargo / Funca                 | þ                | Data Admissão        | Lotação                 |
| 81361750        | KATIA ALVES DE FREITAS   | ANALISTA DE CORREIOS JR       | / ANALISTA VII   | 29/07/2013           | CS/DIGEP/DEGEP/GCDE     |
|                 |                          |                               |                  |                      |                         |
| Sumário         |                          |                               |                  |                      |                         |
|                 |                          |                               |                  |                      | Complementar Informaçõe |
| Cursos Obrigat  | órios Penalidades Educaç | ão (EDU) Indicador de Experié | ència (IE) Tempo | Nível de Função (TNF | F)                      |
| Avaliação de Do | esempenho (AVD)          |                               |                  |                      |                         |
|                 |                          |                               |                  |                      |                         |
| Equcação For    | mai                      |                               | Carga            | Horaria              | Pontuscão               |
|                 | Pos-Graduação/Especia    | lização                       | Carga            | -                    | 6                       |
|                 | Cursos Externos/Inte     | rnos                          | 0                | h/a                  | 0                       |
|                 |                          |                               |                  |                      |                         |

**3.2.4** Para incluir Cursos Externos/Internos no cálculo da trajetória Educação (EDU) clique em "Complementar informações". Na próxima página, selecione os cursos relacionados à área de conhecimento com relação direta com a área onde será exercida a função e depois no botão "Gerar cálculo sumário":

| Sumário 🔤       |                            |                                               |                          |                          |       |       |                                                   |                                                 |                         |               |
|-----------------|----------------------------|-----------------------------------------------|--------------------------|--------------------------|-------|-------|---------------------------------------------------|-------------------------------------------------|-------------------------|---------------|
|                 |                            |                                               |                          | < Voltar                 |       |       |                                                   |                                                 |                         |               |
| Nº Sumario: 41  | 533                        |                                               |                          |                          | 1.1.1 |       |                                                   |                                                 |                         |               |
| 🔚 Função Alv    | 0                          |                                               |                          |                          |       |       |                                                   |                                                 |                         |               |
|                 |                            | ANALISTA V                                    |                          |                          | 1     | :=    | Sumário                                           |                                                 |                         |               |
|                 | Án                         | ea de Origem                                  | 1                        | Área de Destino          |       | Ed    | lucação (EDU) Experiência Profissional            |                                                 |                         |               |
|                 | 00433998 - C               | S/DIGEP/DEGEP/GCDE                            |                          | 00425282 - CS            |       | Curso | s Externos / Internos                             |                                                 |                         |               |
|                 |                            |                                               |                          |                          |       |       | Curso                                             | Instituição                                     | Periodo                 | Carga Horária |
|                 |                            |                                               |                          |                          |       |       | EAD - DIVERSIDADE                                 | ENAP - ESCOLA NACIONAL DE ADMINISTRACAO PUBLICA | 01/06/2019 à 30/06/2019 | 20            |
| III Desire de D |                            |                                               |                          |                          |       |       | EAD - ETICA E PARA TODOS                          | UNICO - UNIVERSIDADE CORPORATIVA DOS CORREIOS   | 01/06/2019 a 30/06/2019 | 6             |
| E Dados do E    | Inpregado                  |                                               |                          |                          |       |       | EAD - ETIQUETA EMPRESARIAL                        | UNICO - UNIVERSIDADE CORPORATIVA DOS CORREIOS   | 01/06/2019 à 30/06/2019 | 4             |
|                 |                            |                                               |                          |                          |       | 0     | EAD - REDAGAD TECNICA                             | UNICO - UNIVERSIDADE CORPORATIVA DOS CORREIOS   | 01/06/2019 a 30/06/2019 | 16            |
| Matricula       | Nome do Funcionario        | Cargo / Funcao                                | Data Admissão            | Lotação                  |       |       | EXCELENCIA VIGEP                                  | UNICO - UNIVERSIDADE CORPORATIVA DOS CORREIOS   | 23/03/2017 a 23/03/2017 | 3             |
|                 |                            |                                               |                          |                          |       |       | II SEMINARIO DE GESTAO DO CONHECIMENTO            | UNICO - UNIVERSIDADE CORPORATIVA DOS CORREIOS   | 07/11/2017 à 07/11/2017 | 3             |
| 81361750        | KATIA ALVES DE FREITAS     | ANALISTA DE CORREIOS JR / ANALISTA VII        | 29/07/2013               | CS/DIGEP/DEGEP/GCDE      |       | .0    | IV DIA DO LIDER DOS CORREIOS                      | UNICO - UNIVERSIDADE CORPORATIVA DOS CORREIOS   | 21/11/2017 a 21/11/2017 | - 4           |
|                 |                            |                                               |                          |                          |       |       | LIDER EM ACAO                                     | UNICO - UNIVERSIDADE CORPORATIVA DOS CORREIOS   | 23/08/2017 a 23/08/2017 | 12            |
|                 |                            |                                               |                          |                          | - II. |       | OFICINA DE DESIGN THINKING - 24H                  | UNICO - UNIVERSIDADE CORPORATIVA DOS CORREIOS   | 21/11/2017 à 24/11/2017 | 24            |
|                 |                            |                                               |                          |                          |       | 0     | PALESTRA NAVEGANDO COM O SUCESSO                  | UNICO - UNIVERSIDADE CORPORATIVA DOS CORREIOS   | 01/06/2017 a 01/06/2017 | 2             |
| := Sumario      |                            |                                               |                          |                          |       |       | PDGM PALESTRA - VIDAQUEVALE                       | UNICO - UNIVERSIDADE CORPORATIVA DOS CORREIOS   | 19/07/2017 a 19/07/2017 | 2             |
|                 |                            |                                               |                          |                          |       |       | TECNICAS PARA LIBERACAO DO ESTRESSE E DAS TENSOES | UNICO - UNIVERSIDADE CORPORATIVA DOS CORREIOS   | 08/11/2018 à 08/11/2018 | 2             |
|                 |                            |                                               |                          | Complementar Informações |       |       | TLT - ACORDO DE NIVEL DE SERVICO NOS CORREJOS     | ECT                                             | 16/03/2017 à 16/03/2017 | 1             |
|                 |                            |                                               |                          |                          |       |       | TLT - CODIGO DE CONDUTA DISCIPLINAR               | ECT                                             | 20/11/2019 à 20/11/2019 | 1             |
| Cureos Obriga   | tórios Danalidadas Educa   | cão (EDU) Indicador de Experiência (IE) Tempo | Nivel de Euroão (TNE)    |                          |       |       | TLT - ETICA NOS CORREIOS                          | ECT                                             | 11/01/2019 à 11/01/2019 | 1             |
| Curaos Obliga   | Conda Contraindades Educat | pao (EDO) moncador de Experiencia (IE) Tempo  | aiver de l'olição (Thir) |                          |       |       |                                                   | Total de Carga Horária selecionados:            | Oh/a                    |               |
| Avaliação de D  | Desempenho (AVD)           |                                               |                          |                          |       |       |                                                   | Gener Calicula Sumária                          |                         |               |

**3.2.5** Para verificar o detalhamento da pontuação total apurada, clique na trajetória Educação (EDU):

| := Sumár  | rio         |                                   |                                             |                      |            |                               |                          |
|-----------|-------------|-----------------------------------|---------------------------------------------|----------------------|------------|-------------------------------|--------------------------|
|           |             |                                   |                                             |                      |            |                               | Complementar Informações |
| Cursos O  | brigatórios | Penalidades                       | Educação (EDU)                              | Indicador de Experie | ência (IE) | Tempo Nível de Função (TNF    | )                        |
| Avaliação | de Desempe  | nho (AVD)                         |                                             |                      |            |                               |                          |
|           |             |                                   |                                             |                      |            |                               |                          |
|           |             |                                   |                                             |                      |            |                               |                          |
| Educaçã   | io Formal   |                                   |                                             |                      |            |                               |                          |
| Educaçã   | io Formal   | Cu                                | urso                                        |                      |            | Carga Horaria                 | Pontuação                |
| Educaçã   | io Formal   | Cu<br>Pos-Graduaçã                | urso<br>o/Especialização                    |                      |            | Carga Horaria<br>-            | Pontuação<br>6           |
| Educaçã   | io Formal   | Cu<br>Pos-Graduaçã<br>Cursos Exte | urso<br>io/Especialização<br>ernos/Internos |                      |            | Carga Horaria<br>-<br>107 h/a | Pontuação<br>6<br>3      |

**3.2.6** A funcionalidade "Exportar Sumário" é habilitada exclusivamente para sumário com "Situação" **elegível**. Para utilizá-la preencha o número do processo SEI e clique no botão indicado:

| Situação: ELEGÍ  | ÍVEL  |          |  |
|------------------|-------|----------|--|
| N° Processo SEI: | 53180 | / 2020 - |  |
|                  |       |          |  |
|                  |       |          |  |

**3.2.7** A fim de promover a segregação de funções e evitar eventual situação de conflito, em que o responsável por atestar os requisitos de elegibilidade também seja o responsável pela designação, o sumário exportado para o SEI não deverá ser assinado pela autoridade competente pela designação da função. (Recomendação CGU Processo nº 00190.108300/2021-89)

3.2.8 Os requisitos não atendidos ficarão destacados no sumário com "Situação" inelegível:

|   | E Pontuação                                 |                                          |                                           |  |  |  |
|---|---------------------------------------------|------------------------------------------|-------------------------------------------|--|--|--|
|   |                                             | Empregado                                | Função Alvo                               |  |  |  |
| ⇒ | Regra de Dois Níveis                        | Nível 6                                  | Nível 1                                   |  |  |  |
| ⇒ | EDU (Educação Formal)                       | 4                                        | 9                                         |  |  |  |
|   | AVD (Avaliação de Desempenho)               | 1                                        | 1                                         |  |  |  |
| ⇔ | TNF (Tempo de Exercício em Nível de Função) | 506                                      | 2244                                      |  |  |  |
|   | IE (Indicador de Experiência)               | 54                                       | 54                                        |  |  |  |
|   | Cursos Obrigatórios                         | Concluiu os cursos obrigatórios exigidos | Exigência: cursos obrigatórios concluídos |  |  |  |
|   | Penalidades                                 | Não possui penalidades                   | Exigência: não possuir penalidades        |  |  |  |
|   |                                             |                                          |                                           |  |  |  |
|   |                                             |                                          |                                           |  |  |  |
|   | Situação: INELEGIVEL                        |                                          |                                           |  |  |  |
|   |                                             |                                          |                                           |  |  |  |

3.2.9 Os cálculos do sumário são gerados automaticamente pelo sistema a partir dos dados cadastrais do empregado validados corporativamente, no entanto, requer a intervenção do gestor para algumas situações que não foram passíveis de automatização do regramento previsto no Manual de Pessoal. Seguem orientações para tratamento desses casos particulares:

**3.2.9.1** Quando o empregado tiver a situação "Inelegível" e não tiver atendido ao requisito "IE (Indicador de Experiência)", poderá ser considerado, neste caso, a experiência do empregado fora dos Correios. Clique em "Complementar informações" > "Experiência Profissional":

a) Indique a função correlacionada quando a experiência externa puder ser equiparada a uma função técnica ou gerencial nos Correios, no campo Experiência Gerencial/Técnica e Profissional Correlata ;

b) Para os cargos em comissão e funções comissionadas, clique <sup>Clique aqui para verificar as Funções Correlacionadas</sup>.

**3.2.9.2** Quando o empregado tiver a situação "Inelegível" e houver justificativa de designação disposta em normativo interno, preencha os campos destacados, na ordem apresentada:

| Situação: INELEGÍVEL                            |          |    |             |                |  |
|-------------------------------------------------|----------|----|-------------|----------------|--|
| Nº Processo SEI: 53180                          | / 2020 • |    |             |                |  |
| Justificativa da designação:                    |          | _  |             |                |  |
| >>> Selecione o Motivo <<<<<br>Norma Vinculada: |          | Ŧ  |             |                |  |
| Observação:                                     |          |    |             |                |  |
|                                                 |          |    |             |                |  |
| Justificativa:                                  |          | 11 | 1           |                |  |
|                                                 |          |    |             |                |  |
|                                                 |          |    |             |                |  |
|                                                 |          |    | Gravar 🖍 Ex | portar Sumário |  |

**3.2.9.3** Ao selecionar a "Justificativa da desingação" a "Situação" automaticamente será alterada para <sup>situação: ELEGÍVEL PELA NORMA VINCULADA</sup> e os campos "Norma Vinculada" e "Observação" serão igualmente preenchidos.

**3.2.9.4** Visando não utilizar equivocadamente essa opção, consulte o MANPES supracitado no campo "Norma vinculada" e verique se a situação enquadra-se na "Justificativa da designação" selecionada, campo 1.

**3.2.9.5** Caso seja necessário, complemente o processo SEI com informações e evidências que comprovam a justificativa da designação, isto é, a utilização da situação "Elegível pela norma vinculada".

**3.2.10** A fim de promover a segregação de funções e evitar eventual situação de conflito, em que o responsável por atestar os requisitos de elegibilidade também seja o responsável pela designação, o sumário exportado para o SEI não deverá ser assinado pela autoridade competente pela designação da função. (Recomendação CGU Processo nº 00190.108300/2021-89)

**3.3** Para cadastrar o Facilitador, acesse o menu "Administração" e clique em "Cadastrar Usuário". Na próxima página, preencha a matrícula, selecione a opção "Facilitador" e clique no botão indicado:

|                                           | ECadastrar Facilitador                                              |                                                                                                |                                          |                                              | < Voltar |
|-------------------------------------------|---------------------------------------------------------------------|------------------------------------------------------------------------------------------------|------------------------------------------|----------------------------------------------|----------|
| ac Administração -<br>▲ cadastrar usuário | Matrícula:<br>Tipo de Usuário:<br>Facilitador                       | ۹<br>۲<br>۲ Cadastrar السوعة                                                                   | 1                                        |                                              |          |
|                                           | I≣ Facilitadores Cac<br>10 ✓ resultador<br>Matricula ↓↓<br>81345593 | dastrados no SGP<br>s por página<br>Nome do Empregado 11<br>SERGIO RICARDO DE CASTRO GONCALVES | Sigla Lotação []†<br>CS/DIGEP/DEGEP/GCDE | Pesquisar<br>Tipo de Acesso 🎝<br>Facilitador | Ações 11 |

**3.3.1** Para excluir um Facilitador clique no botão correspondente na coluna "Ações", conforme indicado acima.

### **4. PERFIL FACILITADOR**

4.1 O perfil FACILITADOR é atribuído ao empregado cadastrado pelo perfil Gestor para auxiliar com a atividade de gerar sumários no SGP e exportá-los para o SEI, para que a autoridade competente proceda com a assinatura do sumário no SEI.

4.2 Para gerar sumário consulte as instruções no item perfil GESTOR.

### **5. PERFIL GESTOR OPERACIONAL**

**5.1** O perfil GESTOR OPERACIONAL é cadastrado para os profissionais que atuam na execução de Processos Seletivos Internos (PSI), possuem acesso aos produtos Sumário e Processo Seletivo Interno.

5.2 Para gerar Sumário consulte as instruções no item perfil GESTOR.

**5.3** Para Processo Seletivo Interno selecione essa opção no menu "Produtos", o sistema listará na tela os processos com inscrição aberta, utilize as opções disponíveis no filtro para buscar um processo específico e utilize o botão indicado para cadastrar novo processo seletivo interno:

| Q Filtros                           |                     |                           |                                             |       |
|-------------------------------------|---------------------|---------------------------|---------------------------------------------|-------|
| Тіро:                               | SE:                 | Unidade:                  | Órgão Externo:                              |       |
| >>>Selecione o tipo<<< 🔹            | >>>Selecione a SE<< | >>>Selecione a Unidade<<< | <ul> <li>&gt;&gt;Selecione o Órg</li> </ul> | ão<<< |
| Requisitos:                         | Situação            |                           | Técnico Reponsável:                         |       |
| >>>Selecione o tipo de requisito<<< | - Inscrição         | aberta 🗸                  |                                             |       |
| Período Início Inscrição:           |                     |                           |                                             |       |
| 23/05/2021 a 20/09/2021             |                     | Q Pesquisar 🥒 Limpar      |                                             |       |
|                                     |                     |                           |                                             |       |
| Lista de Processos Seletivos Intern | 10S                 |                           |                                             |       |
|                                     |                     |                           | Pesquisa                                    | ır    |

### 5.3.1 Identifique o estado do processo seletivo inteno na coluna "Situação":

| Situação 🗍         | Detalhamento da situação:                                                                                                    |
|--------------------|----------------------------------------------------------------------------------------------------|
| Cadastrando        | Cadastrando: parametrização em andamento, processos com essa situação serão excluídos pelo sistema em 30 dias.                                    |
| Cadastrado         | Cadastrado: parametrização concluída, na data programada as inscrições serão disponibilizadas aos empregados.                                     |
| Inscrições Abertas | Inscrições abertas: processo com inscrição disponível para os empregados.                                                                         |
| Concluído          | Concluído: processo com resultado aferido pelo sistema.                                                                                           |
| Cancelado          | Cancelado: Processo cancelado, clique no link disponivel para verificar a justificativa e a identificação do usuário que realizou o cancelamento. |

**5.3.2** De acordo com a situação do processo, são disponibilizados os seguintes botões na coluna "Ação":

|                                                                            | Alterar: é possível editar a parametrização, disponível para PSI com situação<br>"Cadastrando" e "Cadastrado".                                                                                                    |
|----------------------------------------------------------------------------|----------------------------------------------------------------------------------------------------|
| Ação 👫                                                                     | Visualizar: é possível consultar a parametrização, disponível para PSI com<br>todas as situações, exceto "Cadastrando".                                                                                                    |
| <ul><li>Alterar paremetrização</li><li>Visualizar parametrização</li></ul> | Visualizar Inscritos: disponível para PSI com situação "Inscrição aberta",<br>"Concluído" e "Cancelado".                                                                                                    |
| Visualizar inscritos                                                       | Excluir: é possível excluir PSI com situação "Cadastrando" e "Cadastrado".                                                                                                    |
| <ul><li>Excluir</li><li>Cancelar</li></ul>                                 | Cancelar: é possível cancelar PSI com situação "Inscrição aberta" e<br>"Concluído".                                                                                                    |
| <ul><li>Resultado</li><li>Relatório - Resultado</li></ul>                  | Resultado do Processo Seletivo Interno: mostra o desempenho<br>(habilitado/inabilitado) de todos os candidatos, disponível para PSI com<br>situação "Concluído".                                                                |
|                                                                            | Relatório – Processo Seletivo Interno: é o documento oficial que deve ser<br>utilizado para publicação do resultado do processo, lista exclusivamente os<br>candidatos aprovados, disponível para PSI com situação "Concluído". |

**5.3.3** A parametrização do PSI, "Cadastrar PSI" botão disponível na tela incial, foi construída para ser intuitiva e emitir alertas, dentre outras situações, quando o usuário deixa de preencher campos obrigatórios e seleciona opções inválidas ou repetidas. Lista-se a seguir, algumas observações sobre essa funcionalidade:

| 📑 Cadastrar PSI |                 |               |                   |                                      |                                         |                                  |             |
|-----------------|-----------------|---------------|-------------------|--------------------------------------|-----------------------------------------|----------------------------------|-------------|
|                 | Q Consultar PSI | ↑ Alterar PSI | 🕈 Cadastrar Vagas | X Cadastrar Requisitos Eliminatórios | 🗠 Cadastrar Requisitos Classificatórios | 🗠 Cadastrar Requisitos Desempate | ✓ Finalizar |

**5.3.3.1** O PSI poderá ser parametrizado para uma única função (técnica, gerencial ou de atividade especial), desdobrada em muitas vagas, por exemplo, processo seletivo interno para ACOM III, com vagas para a SE/MG, SE/GO e SE/BSB.

**5.3.3.2** O produto Processo Seletivo Interno utiliza no requisito eliminatório o "Simulador Sumário" funcionalidade distinta do produto "Sumário, que exige para sua geração deliberações do Gestor que refletem diretamente no resultado de elegibilidade do empregado. O Simulador Sumário, disponível para todos os empregados, não conta com essa intervenção e apresenta um resultado automático presumido.

**5.3.3.3** A data informada no campo "Aferição dos Requisitos" é gerada automaticamente pelo sistema, é sempre igual ao dia seguinte à data fim das inscrições, e será utilizada como parâmetro para aferição de todos os requisitos do processo.

**5.3.3.4** O endereço da página de inscrições <sup>(2)</sup> Copiar link Inscrição</sup> será disponibilizado na tela "Alterar PSI", após preencher todos os campos e clicar em "Gravar".

**5.3.3.5** Na tela "Cadastrar Vagas" a "Abrangência" pode ser parametrizada por "Lotação", "Localização Física" ou "Município", utilize as setas para incluir ou excluir as opções na caixa à direita e clique no botão "Adicionar":

| Abrangência                                                                                                    | Parametrização                        |                                                                                                    |
|----------------------------------------------------------------------------------------------------|---------------------------------------|----------------------------------------------------------------------------------------------------|
| Lotação: Nacional<br>>> Empregados lotados em<br>qualquer SE ou CS atendem o<br>requisito. Já que todas as<br>lotações são elegíveis não há<br>necessidade de indicá-las, basta<br>preencher a caixa "CS/SE".                                                                                                | CS/SE:                                | C\$/SE selecionadas<br>SE/ACR<br>SE/AM<br>SE/AM<br>SE/AP<br>SE/BA<br>SE/BSB<br>SE/CE                      |
| Localização Física: SE/MG CDD<br>Uberlândia, CDD Uberaba e<br>CDD Araguari<br>>> Empregados localizados nas<br>unidades especificadas<br>atendem o requisito. Neste caso,<br>como não é toda a SE/MG, mas<br>exclusivamente candidatos<br>localizados em algumas<br>unidades é necessário<br>especificá-las. | AGC JOAO CARRO                        | CS/SE selecionadas<br>SE/MG<br>Localizações Selecionadas:<br>CDD UBERLANDIA<br>CDD UBERABA<br>CDD UBERABA |
| Município: Uberlândia (MG),<br>Uberaba (MG) e Araguari (MG)<br>>> Empregados localizados nos<br>municípios especificados<br>atendem o requisito.                                                                                                    | Municipio: araguari<br>MS - JARAGUARI | Municipios selecionados<br>MG - UBERLANDIA<br>MG - UBERABA<br>MG - ARAGUARI                               |

**5.3.3.6** Para os cargos elegívies, na tela "Cadastrar Vagas", informar "Cargo", "Atividade/Especialidade" e "Estágio de desenvolvimento", conforme a carreira de Nível Médio, Superior e de Cargos Específicos do PCCS/2008:

| Cargos elegíveis                                      | Parametrização                 |                                             |                             |             |
|-------------------------------------------------------|--------------------------------|---------------------------------------------|-----------------------------|-------------|
| Analista de<br>Correios –<br>Administrador –<br>Pleno | Cargo:<br>Analista de Correios | Atividades/Especialidades:<br>Administrador | Estâgio de Desenvolvimento: | + Adicionar |
| Agente de Correio<br>- Carteiro                       | Cargo:<br>Agente de Correlos   | Atividades/Especialidades:<br>Carteiro •    | Estágio de Desenvolvimento: | + Adicionar |

**5.3.3.7** É obrigatório parametrizar no mínimo 1 (um) requisito eliminatório e, quando for o caso, no mínimo 1 (um) requisito classificatório e no mínimo 1 (um) requisito de desempate. Requisito não parametrizado não será aferido pelo sistema.

**5.3.3.8** A parametrização dos requisitos eliminatórios refere-se ao mínimo do requisito selecionado, por exemplo, "Grau de Instrução" igual a "Pós-Graduação" significa que atenderão o requisito exclusivamente empregados com "Pós-Graduação", "Mestrado" ou "Doutorado".

**5.3.3.9** A referência para a "Avaliação de desempenho" são os períodos avaliativos concluídos pela Empresa, portanto, quando o empregado não tiver resultado apurado para o período pesquisado não atenderá o requisito, quando eliminatório, ou não receberá a pontuação, quando classificatório.

**5.3.3.10** O sistema dispõe de dois "Tipos de períodos" para pesquisar experiênca pregressa, parametrização "Desde a admissão" ou "Período recente", sendo que nesse caso, será necessário informar o tempo de busca:

| Requisito Eliminatório                                                                                                    | Parametrização                                                           |                       |
|----------------------------------------------------------------------------------------------------|--------------------------------------------------------------------------|-----------------------|
| Experiência em função: Ter, no<br>mínimo, 5 anos de experiência<br>na função especificada<br>contados desde a admissão<br>do empregado | MOTORIZADO (MV) Tempo mínimo: Tipo período: Desde a adm                  | Tempo de busca: Issão |
| Experiência em função: Ter, no<br>mínimo, 2 anos de experiência<br>na função especificada nos<br>últimos 5 anos                        | MOTORIZADO (M)<br>Tempo mínimo: Tipo período:<br>2 anos • Experiência re | Tempo de busca:       |

**5.3.3.11** Para incluir uma faixa de tempo do tipo "a partir de 'x' anos" nos requisitos classificatórios, basta incluir no campo da "Faixa fim" o valor "99" ou "999", conforme o caso:

| Faixa inicio: | Faixa Fim: |
|---------------|------------|
| 10            | 99 🗸       |

**5.3.3.12** Para parametrizar os requisitos classificatórios Experiência em Função, Nível e Eixo de Carreira selecione o botão "Adicionar", parametrize as faixas de intervalo de tempo e, por fim, atribua pontuação para cada faixa associando a Função, o Nível ou o Eixo de Carreira.

**5.3.3.13** O requisito eliminatório "Área de formação", que está parametrizado com as áreas de conhecimento de interesse da Empresa (MANPES 34/2, Anexo 6), considera exclusivamente registros validados no SGP:

| Requisito Eliminatório                                                                                                    | Parametrização                                                                                                  |
|----------------------------------------------------------------------------------------------------|----------------------------------------------------------------------------------------------------|
| Todos os subgrupos do "Grupo<br>Ciências Humanas e Sociais<br>Aplicadas"                                                                                                    | Ciências Humanas e Sociais Aplicadas •                                                                          |
| >> Selecione o Grupo e clique no<br>botão "Adicionar".                                                                                                    | + Adicionar                                                                                                    |
| Subgrupos "Banco de Dados" e<br>"Análise e Desenvolvimento de<br>Sistemas" do Grupo "Computação<br>e Informática"<br>>> Selecione o Grupo, marque os<br>itens de interesse no Subgrupo e<br>clique no botão "Adicionar". | Computação e Informática    Análise e Desenvolvimento de Sistemas, Bar    Análise e Desenvolvimento de Sistemas |

**5.3.3.14** Os requisitos classificatórios "Grau de instrução" e "Área de formação" podem ser parametrizados isoladamente, mas quando ambos forem parametrizados a "Área de formação" será aferida considerando o escopo definido para o "Grau de Instrução", desse modo, considerando a parametrização abaixo:

#### Grau de Instrução:

| Curso 斗       | Pontuação |
|---------------|-----------|
| Doutorado     | 12        |
| Mestrado      | 9         |
| Pós Doutorado | 12        |
| Pós Graduação | 8         |

#### Área de Formação:

| Grupo                       | SubGrupo 👫                                  | Pontuação <b>↓</b> ↑ |
|-----------------------------|---------------------------------------------|----------------------|
| Computação e<br>Informática | Análise e<br>Desenvolvimento de<br>Sistemas | 5                    |
| Computação e<br>Informática | Banco de Dados                              | 5                    |

a) Candidatos com graduação em Banco de dados, receberão 0 (zero) pontos;

b) Candidatos com pós-graduação em Administração, receberão 8 (oito) pontos;

c) Candidatos com doutorado em Análise e desenvolvimento de sistemas, receberão 17 (dezessete) pontos.

**5.3.4** Demandas corretivas e evolutivas deverão ser encaminhadas para o Gestor Funcional do produto Processo Seletivo Interno.

### 6. PERFIL CADASTRO

**6.1** O perfil CADASTRO é atribuído aos profissionais de área homônima que tratam os registros enviados no SGP referentes à CNH, à formação acadêmica, à experiência profisisonal e aos cursos externos.

6.2 Somente o Gestor Funcional pode incluir e/ou excluir empregados nesse perfil.

**6.3** Selecione uma das opções disponíveis no menu "Cadastro" e utilize os filtros disponvíveis para localizar o(s) registro(s):

| ~        |                             |        | CS/SE Localização:        |            |                    |              |          |
|----------|-----------------------------|--------|---------------------------|------------|--------------------|--------------|----------|
| <b>~</b> |                             |        | Todas as Unidades 🔹       |            |                    |              |          |
|          | 🖨 CNH                       |        | Nome ou parte do nome do  | Empregado: |                    |              |          |
|          | CURSO EXTERNO               |        |                           |            |                    |              |          |
|          | ∭ EXPERIÊNCIA PROF. EXTERNA | $\neg$ | Matrícula:                | 1          | Situação:          |              |          |
|          |                             |        |                           |            | >>> Selecione a    | Situação <<< | *        |
|          | 🞏 FORMAÇAO                  |        | Período do Envio dos Docu | mentos:    |                    |              |          |
|          |                             |        | DD/MM/YYYY à DD/MM/       | YYYY       |                    |              |          |
|          |                             | '      |                           |            |                    |              |          |
|          |                             |        |                           |            | <b>Q</b> Pesquisar | 🥒 Limpar     | C Voltar |

**6.3.1** Para tratar um registro, visualize o arquivo anexado pelo empregado na coluna "Ações", altere a "Situação" e clique em "Salvar":

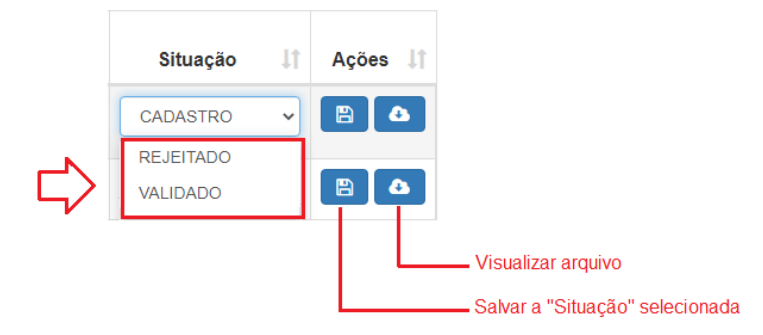

**6.3.2** Justifique em campo próprio o motivo da rejeição do registro, quando for o caso:

|  | 1 |  |  |
|--|---|--|--|

**6.4** Para gerar relatório dos registros, selecione a opção "Cadastro" no menu "Relatórios", utilize os filtros e clique em "Pesquisar":

|          |   | E Relatório Qualificar Cadastro  |  |  |  |
|----------|---|----------------------------------|--|--|--|
| CADASTRO |   |                                  |  |  |  |
|          |   | Tipo da Demanda:                 |  |  |  |
|          |   | >>> Selecione a demanda <<<      |  |  |  |
|          | N | CS/SE Localização:               |  |  |  |
|          |   | Todas as Unidades -              |  |  |  |
|          |   | Situação:                        |  |  |  |
|          |   | >>> Selecione a Situação <<< 🗸 🗸 |  |  |  |
|          |   | Período do Envio dos Docs:       |  |  |  |
|          |   | DD/MM/YYYY à DD/MM/YYYY          |  |  |  |
|          |   |                                  |  |  |  |
|          |   | Q Pesquisar Z Limpar             |  |  |  |

**6.4.1** Os sistema apresentará na tela o resultado da busca identificando nas colunas, dentre outros dados, a data de envio do registro pelo empregado e a data de tratamento dado pelo perfil Cadastro. Utilize os botões disponíveis para mostrar mais linhas, imprimir e exportar a lista:

|   | III Lista de Empregados                      |                     |    |                        |                              |                             |
|---|----------------------------------------------|---------------------|----|------------------------|------------------------------|-----------------------------|
| ⇔ | Show 50 rows                                 |                     |    |                        |                              | Pesquisar                   |
|   | Tipo de Demanda 🕼 Matrícula do Solicitante 🕼 | Nome do Solicitante | J1 | Lotação do Solicitante | ↓↑ Dt Envio Área Cadastro ↓↑ | Dt Fechamento da Demanda ↓↑ |

### 7. PERFIL GESTOR FUNCIONAL

7.1 O perfil GESTOR FUNCIONAL é devido à área responsável pela manutenção e evolução do Sistema de Gestão de Pessoas por Competências.

### 8. FAQ – PERGUNTAS FREQUENTES

#### 8.1 Não tenho senha de rede e/ou e-mail corporativo, como acessar o SGP?

8.1.1 Para solicitar senha de rede, acesse o <u>http://helpdesk/</u>, formulário "04.02 – Conta de Rede: Conta pessoal", selecione a opção "1 – Criação de conta pessoal para acesso à rede", preencha os demais campos e envie o formulário. Atenção: Somente o Gerente, Gestor ou Chefe podem solicitar a criação de conta.

8.1.2 Para solicitar criação de e-mail corporativo, acesse o <u>http://helpdesk/</u>, formulário "03.06 – Caixas postais de correios eletrônico – E-mail", selecione a opção "1 – Criação de caixa postal – E-mail", depois "Individual (Pessoal)", preencha os demais campos e envie o formulário.

8.1.3 Após atendimento da sua demanda acesse o SGP, utilizando matrícula e senha de rede. Mais informações neste Manual do Sistema.

#### 8.2 Quais são os perfis de usuários e como acessá-los no SGP?

8.2.1 O sistema reconhece automaticamente a matrícula do empregado e disponibiliza as funcionalidades de acordo com o perfil do usuário, que encontram-se detalhados neste Manual do Sistema. A seguir apresenta-se síntese dos perfis:

8.2.2 O perfil EMPREGADO está disponível para todos e possui funcionalidades para gerar simulação de sumário, realizar inscrição em processos seletivos internos e para validar registros cadastrais (CNH, formação acadêmica, experiência profisional e cursos externos).

8.2.3 O perfil GESTOR é atribuído aos empregados que exercem função gerencial e possui como principais funcionalidades gerar sumários no SGP e exportá-los para o SEI.

8.2.4 O perfil FACILITADOR é atribuído ao empregado cadastrado pelo gestor para auxiliar com a atividade de gerar sumários no SGP e exportá-los para o SEI.

8.2.5 O perfil CADASTRO é disponibilizado aos profissionais de área homônima que validam as informações e evidências enviadas pelo empregado via SGP referentes à formação acadêmica, à experiência profissional e aos cursos externos.

8.2.6 O perfil GESTOR OPERACIONAL é cadastrado para os profissionais que atuam na execução de processos seletivos internos, assim, podem gerar sumários para qualquer área de lotação da Empresa, no entanto, não podem exportá-los para o SEI.

8.2.7 O perfil GESTOR FUNCIONAL é devido à área responsável pela manutenção e evolução do Sistema de Gestão de Pessoas por Competências.

#### 8.3 Como cadastrar o perfil Facilitador?

8.3.1 Essa funcionalidade é disponibilizada exclusivamente para o perfil Gestor, que poderá cadastrar empregados da sua própria equipe, mesmo MCU. Consulte as orientações detalhadas no Manual do Sistema, item Perfil Gestor.

## 8.4 Como validar registros de CNH, formação acadêmica, experiência profissional e cursos externos no SGP?

8.4.1 Não é necessário enviar nenhuma documentação via SEI, todo o processo é feito no RH24horas e no SGP. Consulte as orientações detalhadas neste Manual do Sistema, item Perfil Empregado.

## 8.5 O que fazer quando a formação acadêmica foi incluída no RH24horas e não está aparecendo no SGP?

8.5.1 Verifique se o registro foi feito corretamente no RH24horas, preenchendo todos os campos, conforme as orientações disponíveis no item Perfil Empregado deste Manual do Sistema. Se necessário, selecione a opção "Alterar", complemente as informações, salve o registro e acesse novamente o SGP.

8.5.2 Caso não consiga editar ou não identifique nenhuma inconsistência no registro e mesmo assim continua não aparecendo no SGP, será necessário excluir o registro, selecione a opção "Submete a página para exclusão", e incluí-lo novamente. Depois disso, verifique o SGP.

## 8.6 Quais os documentos aceitos para validar os registros de CNH, formação acadêmica, experiência profissional e cursos externos?

8.6.1 CNH digital ou digitalizada frente e verso. Para formação acadêmica, diploma ou certificado de curso reconhecido pelo Ministério da Educação digitalizado frente e verso. Cursos externos, certificado digitalizado frente e verso, se for o caso. Para experiência profissional fora dos Correios, CTPS digitalizada ou Declaração da Instituição/Empresa, constando o período do exercício das atividades, cargo e descrição detalhada das atividades realizadas quando o nome do cargo não for suficiente para a devida identificação, esse documento deve ser assinado e carimbado pelo representante legal da Instituição/Empresa declarante.

### 8.7 Não consigo anexar arquivo no SGP, o que fazer?

8.7.1 O sistema aceita apenas arquivo em formatos PDF e JPG com o tamanho máximo de 500kB. Se o sistema está acusando que o seu arquivo excedeu o tamanho máximo, basta reduzí-lo utilizando sites ou aplicativos para essa finalidade.

## 8.8 Como corrigir informações referentes à CNH, formação acadêmica, experiência profissional ou cursos externos?

8.8.1 Quando o registro está "Em análise" ou "Validado" não é possível editá-lo, tampouco, alterar o arquivo anexado. Nas demais casos, basta proceder com a correção necessária no respectivo sistema que a informação foi cadastrada, RH24horas ou SGP.

8.8.2 Se o registro encontra-se em "Em análise", aguarde o tratamento da sua demanda pela área responsável, provavelmente o registro retornará com a situação "Rejeitado", a partir daí, os campos de edição estarão novamente habilitados no SGP e no RH24horas, proceda com as correções necessárias no sistema que a informação foi cadastrada.

8.8.3 Se o registro encontra-se "Validado" e precisa de correção, registre essa solicitação no <u>http://helpdesk/</u> utilizando o formulário "06.37 – SGP". A área responsável tornará o registro "Rejeitado" para que o empregado providencie a correção necessária no SGP e/ou no RH24horas, proceda com as correções necessárias no sistema que a informação foi cadastrada.

#### 8.9 Preciso enviar os certificados dos cursos realizados internamente?

8.9.1 Não. Os cursos realizados internamente são registrados pela UniCorreios, importados automaticamente para o SGP e computados no cálculo da trajetória Educação (EDU), portanto, não há necessidade de enviar certificados de cursos internos, apenas dos cursos externos.

#### 8.10 O curso externo cadastrado no RH24horas não aparece no SGP, por quê?

8.10.1 Conforme normativo interno, apenas os cursos internos e externos realizados nos últimos 3 (três) anos são válidos para efeito de cálculo da pontuação da trajetória Educação (EDU). Cursos com validade expirada, realizados a mais de 3 (três) anos, não aparecem no SGP.

## 8.11 Por que o curso interno realizado na plataforma UniVirtual ou o curso externo cadastrado no RH24horas não aparece no SGP?

8.11.1 Conforme normativo interno, apenas os cursos internos e externos realizados nos últimos 3 (três) anos são válidos para efeito de cálculo da pontuação da trajetória Educação (EDU). Cursos interno ou externos com validade expirada não aparecem no SGP.

8.11.2 Quanto aos cursos internos, informa-se que o SGP importa as informações tão logo sejam lançadas no Populis pela Universidade, que possui o seguinte calendário, cursos realizados até o dia 28 serão registrados até o 5º dia útil do mês subsequente e realizados após o dia 28 serão registrados até o 5º dia útil do segundo mês subsequente.

## 8.12 Como solicitar atesto de carga horária de curso realizado externamente, quando o certificado não apresentar a respectiva carga horária?

8.12.1 Para fazer essa solicitação inicie um processo no SEI, preencha o formulário "Educação: Ajuste no Cadastro de cursos" e encaminhe à UNICO/DIGEP. Após obter a validação emitida pela Universidade é necessário juntá-la com o respectivo certificado em arquivo único, isso porque é possível anexar apenas 1 (um) arquivo no SGP. Para juntar os documentos utilize sites ou aplicativos para essa finalidade.

## 8.13 O sumário gerado pelo gestor ou pelo facilitador é equivalente à simulação disponível para o empregado? Por que o sumário não é igual à simulação?

8.13.1 **O sumário e o simulador sumário não são equivalentes**. O Sumário é o principal artefato do sistema, parametrizado com os normativos internos, exige para sua geração deliberações que refletem diretamente no resultado de elegibilidade do empregado. Já o Simulador Sumário, disponível para todos os empregados, não conta com essa intervenção e apresenta um resultado presumido.

### 8.14 O gestor ou o facilitador precisam complementar informações na geração do sumário?

8.14.1 Sim. Os cálculos do sumário são gerados automaticamente pelo sistema a partir dos dados cadastrais do empregado validados corporativamente, no entanto, requer do gestor ou do facilitador ação para complementar informações referentes aos requisitos EDU e IE, conforme previsto nos normativos internos. Consulte as orientações detalhadas neste Manual do Sistema, item Perfil Gestor.

## 8.15 Como solicitar a inclusão/exclusão do perfil Cadastro para os profissionais da área de cadastro?

8.15.1 Essa funcionalidade é disponibilizada exclusivamente para os profissionais da área de cadastro, responsáveis pela análise dos documentos incluídos no SGP. A solicitação deverá ser executada no Sistema Eletrônico de Informações (SEI), por meio do Número Único de Processo (NUP) 53180.039657/2021-95 e encaminhado para GAPE/CEGEP.

### 8.16 Ainda restam dúvidas?

8.16.1 Registre no Helpdesk, utilizando o formulário "06.37 - SGP".